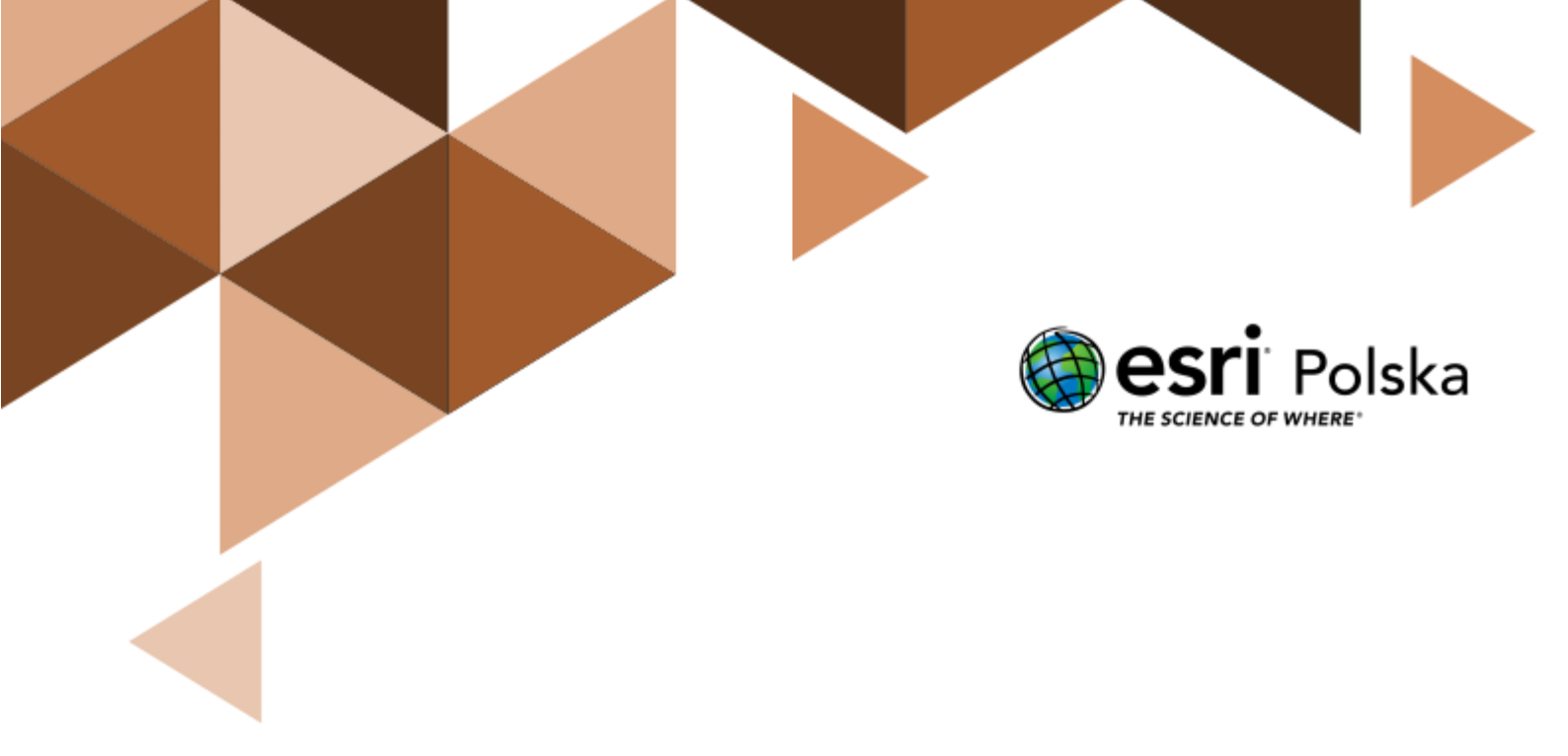

Historia

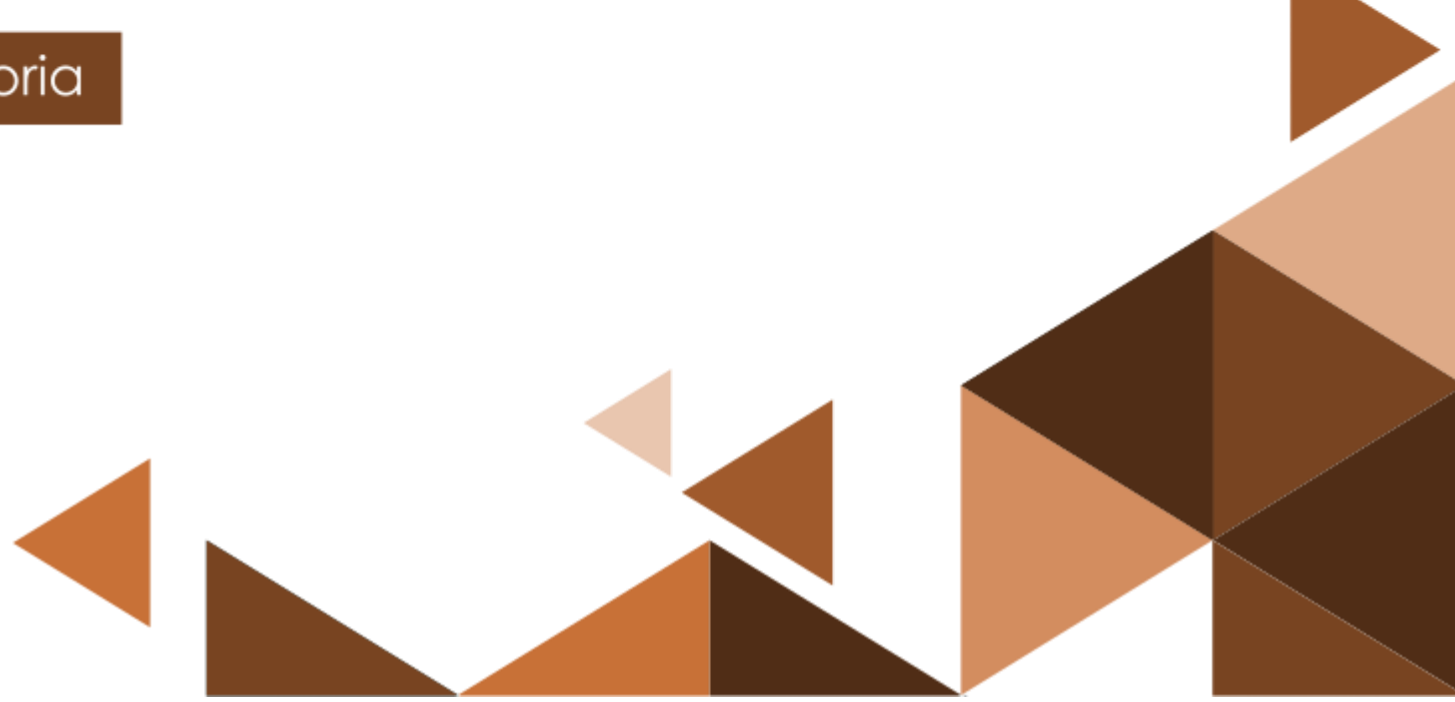

#### Narzędzia: ArcGIS Online

Materiały (dane): Dostarczone wraz z lekcją

**Cel:** Zapoznanie się z możliwościami wykorzystania narzędzi systemów informacji geograficznej (GIS) podczas realizacji zajęć z historii.

#### Źródła:

- 1) ESRI data&maps
- 2) Źródło lokalizacji obiektów: https://pleiades.stoa.org/downloads

#### 1. Wstęp

Systemy informacji geograficznej (ang. GIS, Geograhic Information System) są narzędziem używanym codziennie przez tysiące specjalistów na całym świecie. Pozwalają one na gromadzenie, analizowanie i prezentację danych przestrzennych, czyli informacji, które możemy przypisać do określonej lokalizacji na kuli ziemskiej. Analitycy GIS eksplorują dane przestrzenne wykorzystując zaawansowane narzędzia. GIS może być jednak używany przez wszystkich i ta lekcja ma na celu wykorzystanie prostych narzędzi systemów informacji geograficznej do prezentacji zagadnień poruszanych podczas lekcji historii.

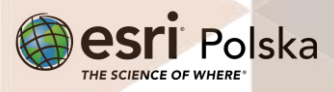

### 2. Zadania

- 1. Wejdź na stronę portalu ArcGIS Online znajdującą się pod adresem: www.arcgis.com.
- 2. Zaloguj się na swoje konto ArcGIS Online w subskrypcji szkolnej, wybierając przycisk Zaloguj się w prawym górnym rogu.
- 3. Otwórz aplikację dostępną pod adresem <u>https://arcg.is/j8eae0</u> w serwisie ArcGIS Online.

Wskazówka: Obsługę serwisu ArcGIS Online znajdziesz w naszym zasobie w lekcji pt. "<u>Mapa</u> <u>cyfrowa, czyli mapa na komputerze</u>" oraz na filmie instruktażowym: "<u>Nawigacja i pomiar na</u> <u>mapie</u>".

4. Zapoznaj się z wyświetlaną na ekranie aplikacją. Zawiera ona sześć okien: jedno okno z mapą oraz pięć z tzw. widżetami. Użyj myszy, aby zmienić skalę (przy użyciu scrolla lub przycisków "+" i "-" znajdujących się w lewym górnym rogu mapy) i zasięg przestrzenny wyświetlanej mapy.

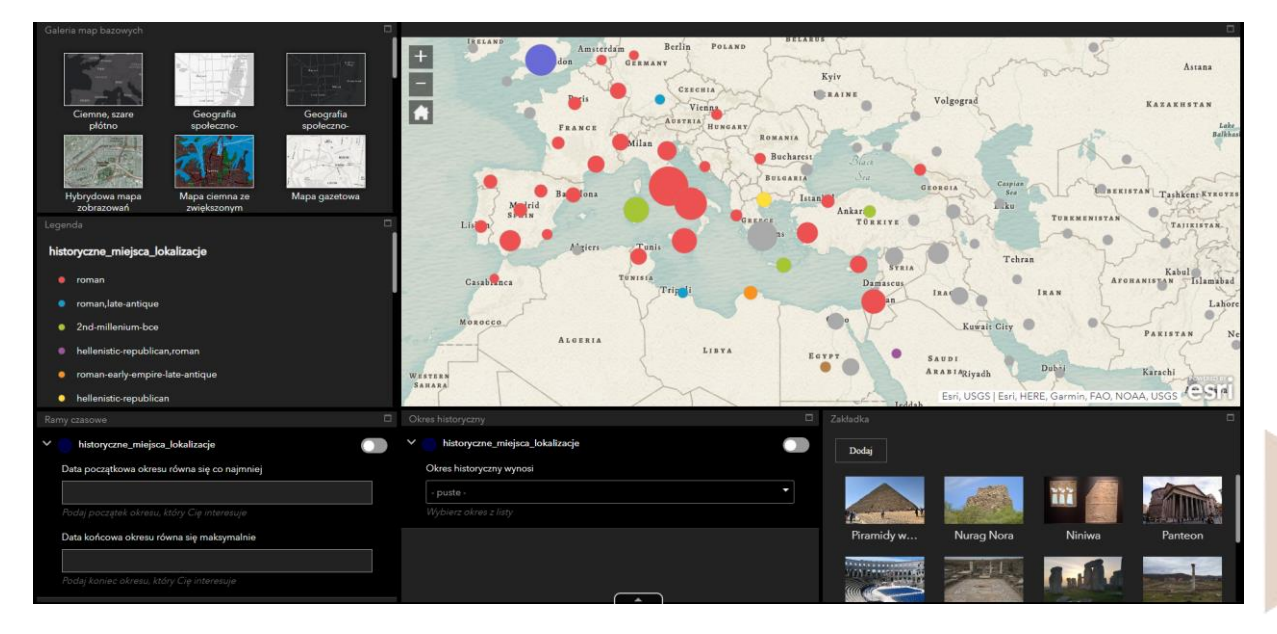

5. Zapoznaj się z pierwszym widżetem "Galeria map bazowych".

Wskazówka: Za pomocą tego widżetu możesz przełączyć mapę stanowiącą podkład np. na zobrazowania - tak, aby zobaczyć, co obecnie znajduje się w miejscu dawnych budowli i obiektów zbudowanych w czasach prehistorycznych, starożytnych lub w czasach bizantyjskich.

Autor: Zespół Edukacji Esri Polska / Education Team Esri Poland © by Esri Polska, 2023

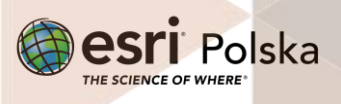

Strona | 3

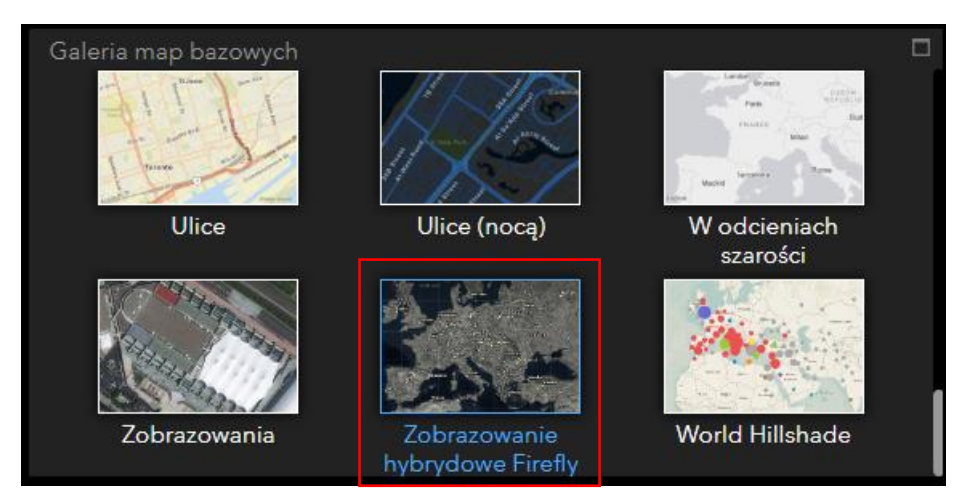

6. Zmień mapę bazową na "Zobrazowanie hybrydowe Firefly" :

7. Sprawdź, co znajduje się w legendzie (widżet poniżej Galerii map bazowych).

Zadanie 1: Wymień państwa w których znajdują się zabytki z następujących okresów:

- 1) Cywilizacji minojskiej (2nd-millenium-bce; middleminoan)
- Odpowiedź: 2) Cesarstwa rzymskiego (Roman-early-empire-late-antique) Odpowiedź: 3) Starożytnej cywilizacji greckiej (Hellenistic-republican) Odpowiedź:
- Zapoznaj się z funkcjonowaniem widżetu "Ramy czasowe". Utwórz filtr, za pomocą którego wyświetlisz tylko obiekty, które pochodzą z czasów starożytnych.

**Uwaga:** W związku z tym, że ustalenie daty zarówno początku, jak i końca epoki starożytności, jest dyskusyjne, przyjmij za początek rok 3000 (orientacyjny czas opracowania pisma klinowego przez Sumerów), zaś jako koniec – rok 476 n.e. (upadek Cesarstwa Zachodniorzymskiego). Gdy wpisujesz lata p.n.e., przed wartością wpisz symbol "-''. Po wprowadzeniu ram czasowych zaznacz suwak obok filtru "Ramy czasowe".

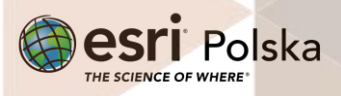

| Ramy czasowe                                 | ۵ |
|----------------------------------------------|---|
| historyczne_miejsca_lokalizacje              |   |
| Data początkowa okresu równa się co najmniej | 1 |
| -3000                                        |   |
| Podaj początek okresu, który Cię interesuje  |   |
| Data końcowa okresu równa się maksymalnie    |   |
| 476                                          |   |
| Podaj koniec okresu, który Cię interesuje    |   |

Zadanie 2: Korzystając z filtra wymień państwa/regiony, w których znajduje się najwięcej obiektów z epok:

1) Brązu (3000-1200 p.n.e.)

Odpowiedź: .....

2) Żelaza (500 p.n.e. – 1200 n.e.)

Odpowiedź: .....

- 9. Po wykonaniu zadania wyłącz filtr, przełączając przycisk
- **10.** Zapoznaj się z kolejnym widżetem "**Okres historyczny**", który znajduje się w dolnej części aplikacji.
- 11. Wybierz z listy kolejno "4-th-millenium-bce" (4 tysiąclecie p.n.e.), "3-rd-millenium-bce" (3 tysiąclecie p.n.e.) oraz "2nd-millenium-bce" (2 tysiąclecie p.n.e.), stosując filtr na mapie włączając przycisk
- Rozwiń tabelę atrybutów warstwy za pomocą suwaka u dołu aplikacji. Możesz przybliżyć do wybranego obiektu korzystając z funkcji "Powiększ do" w tabeli atrybutów.

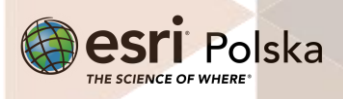

| 1  |                                     |  |
|----|-------------------------------------|--|
| Ok | res historyczny                     |  |
| ~  | historyczne_miejsca_lokalizacje     |  |
|    | Okres historyczny wynosi            |  |
|    | 2nd-millenium-bce,archaic,classical |  |
|    | Wybierz okres z listy               |  |
|    |                                     |  |
|    |                                     |  |
|    |                                     |  |

Uwaga: Pamiętaj, aby funkcja "Filtrowanie według zasięgu mapy" nie była zaznaczona!

| Nistoryczne, miejsca, Jokalizage<br>∰Opcje ▼ Fitrowanie według zasiegu mispy ♥ Powieksz do   ⊠ Clear selection    C. Odśwież |                     |                   |         |         |                                     |                                                         |
|----------------------------------------------------------------------------------------------------|---------------------|-------------------|---------|---------|-------------------------------------|---------------------------------------------------------|
|                                                                                                    | featureType         | locationPrecision | maxDate | minDate | timePeriodsKeys                     | title                                                   |
|                                                                                                    | settlement,         | precise           |         | -2 000  | 2nd-millenium-bce,archaic,classical | OSM location of Sito Archeologico di Monte<br>San Mauro |
|                                                                                                    | settlement,         | precise           |         | -2 000  | 2nd-millenium-bce,archaic,classical | location of Le Sparne archaeological area               |
|                                                                                                    |                     |                   |         |         |                                     |                                                         |
| 2 oł                                                                                                    | 2 objekty 0 wybrane |                   |         |         |                                     |                                                         |

Zadanie 3: Przyporządkuj każdemu z wymienionych tysiącleci najczęściej występujące typy obiektów: kurhan (Tumulus), pomnik (Monument), osada (Settlement), cmentarzysko (Cemetery), grobowiec (Tomb), twierdza (Fort), nurag (Nuraghe), świątynia (Sanctuary, Temple), willa (Vila).

Wskazówka: Skorzystaj z atrybutu "featureType" w tabeli atrybutów do każdego z badanych okresów.

#### Odpowiedź:

| 4 tysiąclecie p.n.e.:                                                                                                    |     |
|----------------------------------------------------------------------------------------------------|-----|
| 3 tysiąclecie p.n.e.:                                                                                                    |     |
| 2 tysiąclecie p.n.e.:                                                                                                    |     |
| Zadanie 4: Która z warstw społecznych mieszkała w willach? Plebejusze czy patrycjusze? Któ z cywilizacji dotyczą wymienione wyżej pojęcia? | rej |

Odpowiedź: .....

13. Przejdź do ostatniego widżetu "Zakładka". Znajduje się w nim jedenaście obiektów pochodzących ze starożytności oraz jeden ze średniowiecza.

Autor: Zespół Edukacji Esri Polska / Education Team Esri Poland © by Esri Polska, 2023

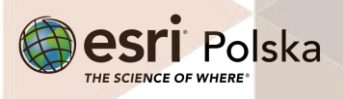

Strona | 6

**Wskazówka:** Po kliknięciu w zdjęcie prezentujące dany obiekt, widok mapy zostaje powiększony do najbliższego otoczenia obiektu. Więcej o korzystaniu z zakładek można dowiedzieć się z filmu instruktażowego "<u>Tworzenie zakładek przestrzennych</u>".

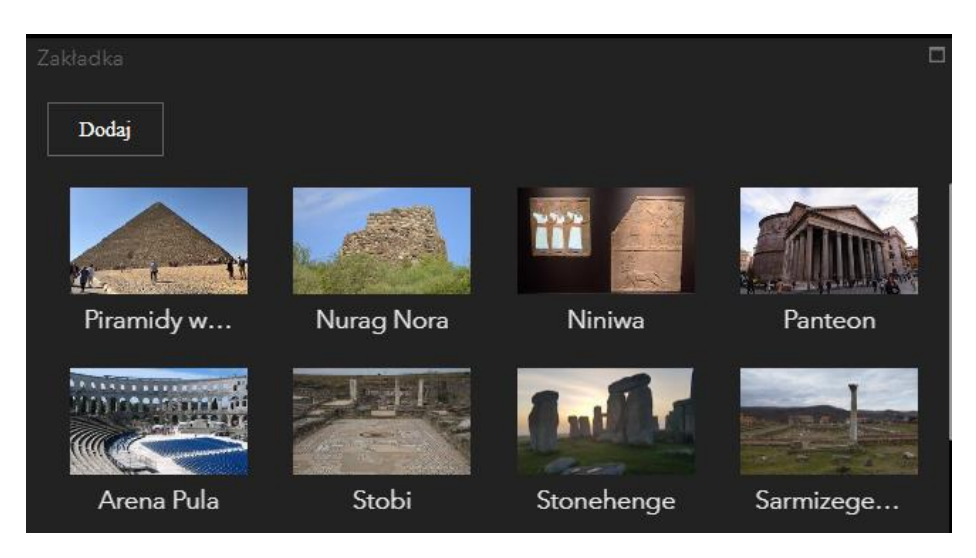

Zadanie 5: Który z obiektów został wybudowany w średniowieczu?

Odpowiedź: .....

Zadanie 6: Na terytorium których państw znajdują się obecnie obiekty z zakładek?

#### Odpowiedź:

| 1)  |  |
|-----|--|
| 2)  |  |
| 3)  |  |
| 4)  |  |
| 5)  |  |
| 6)  |  |
| 7)  |  |
| 8)  |  |
| 9)  |  |
| 10) |  |
| 11) |  |
| 12) |  |

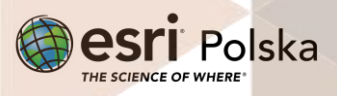

14. Włącz widoczność warstwy "**Największe imperia**", zaznaczając kwadrat obok nazwy warstwy.

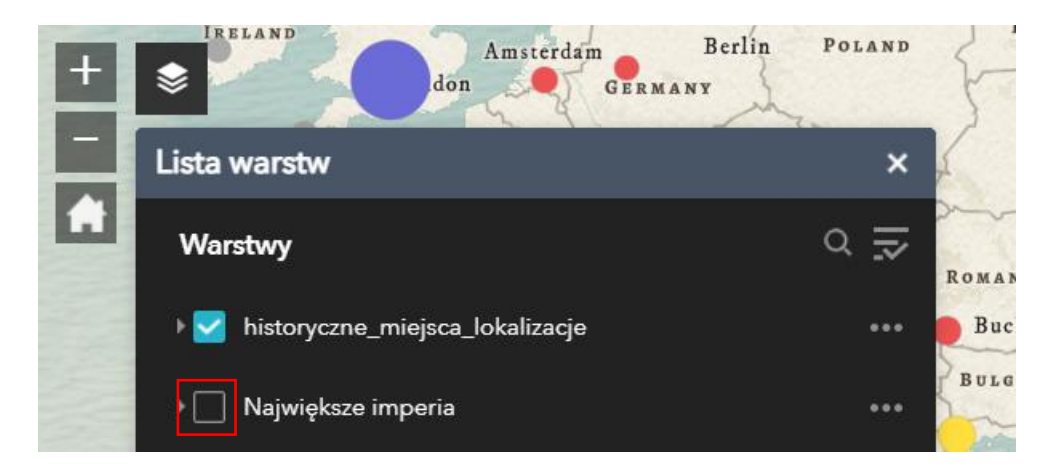

Zadanie 7: Które z trzech wielkich imperiów zaznaczonych na mapie jest najstarsze? Które z nich zajmowało największą powierzchnię?

Odpowiedź:

- **15.** Wyłącz widok warstwy "**Największe imperia**". Obejrzyj, jak wygląda obecnie otoczenie następujących obiektów:
  - Stobi
  - Aquincum
  - Sarmizegetusa

Wskazówka: Skorzystaj z mapy bazowej "Zobrazowanie hybrydowe Firefly".

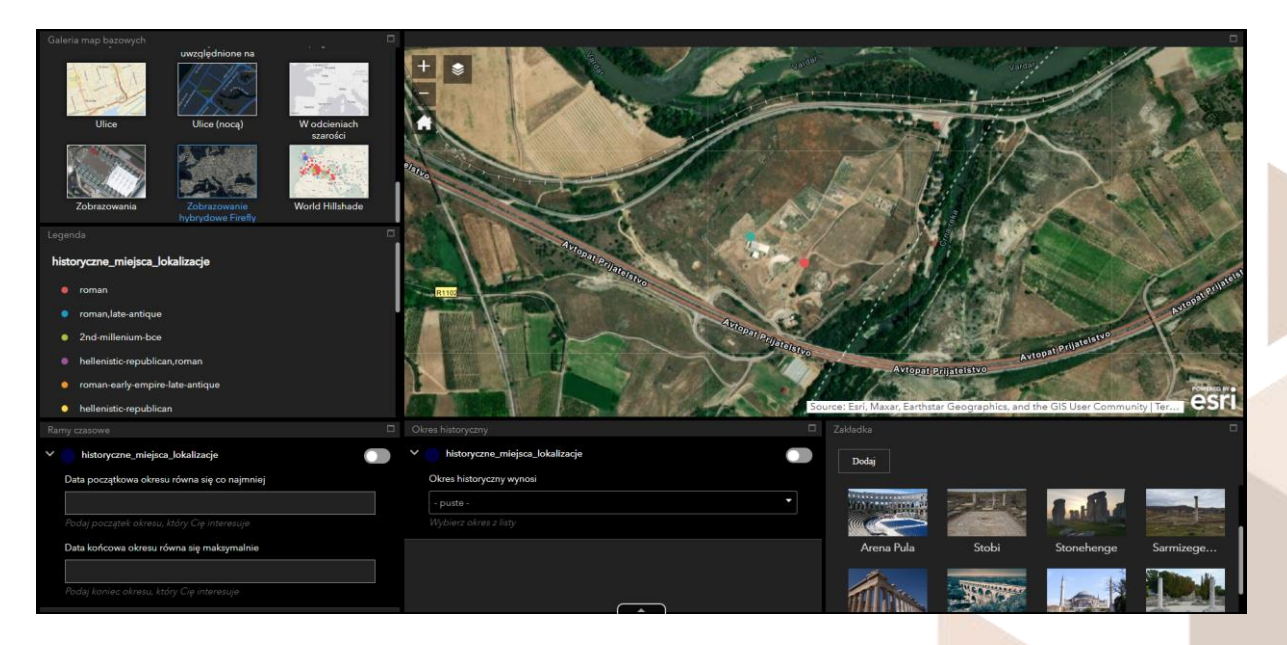

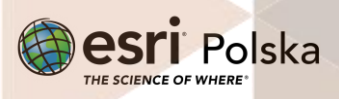

Zadanie 8: Co sądzisz na temat zagospodarowania przestrzeni wokół wymienionych obiektów? Czy widzisz jakieś plusy takiego stanu rzeczy? Przedyskutuj w grupie.

Autor: Zespół Edukacji Esri Polska / Education Team Esri Poland © by Esri Polska, 2023

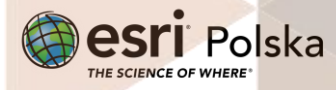

Strona | 9

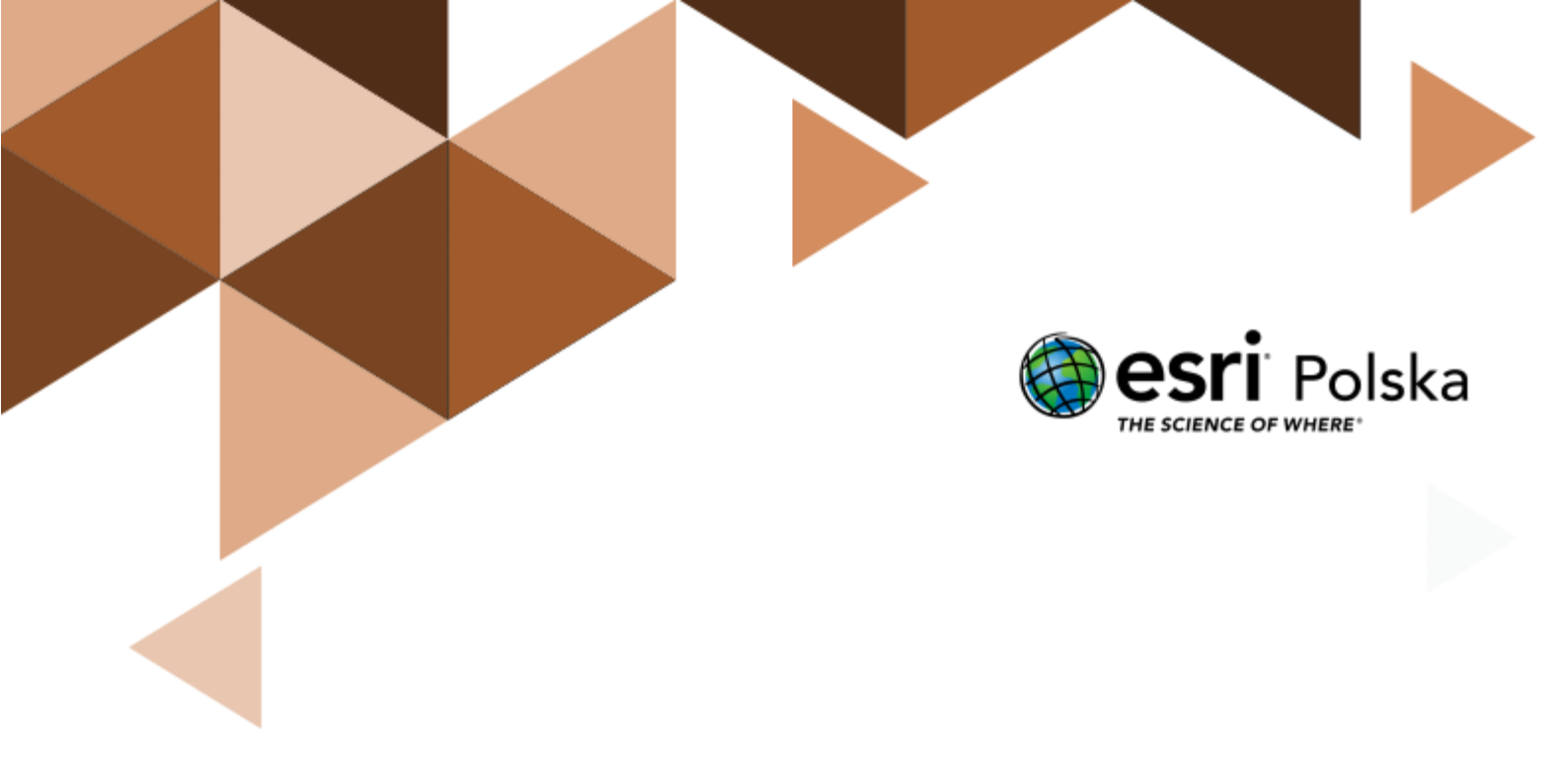

## Dziękujemy za skorzystanie z naszych materiałów.

Zespół Edukacji Esri Polska Sp. z o.o.

**OBSERWUJ NAS** 

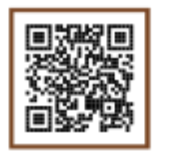

Platforma edukacyjna

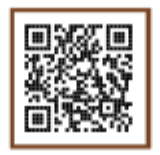

Facebook

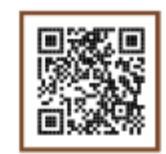

Grupa nauczycieli

# Historia